#### **Understanding Required Courses (Training Analysis)**

To get to the Learning Center, go to: https://uc.sumtotal.host/Core/dash/home?domain=4

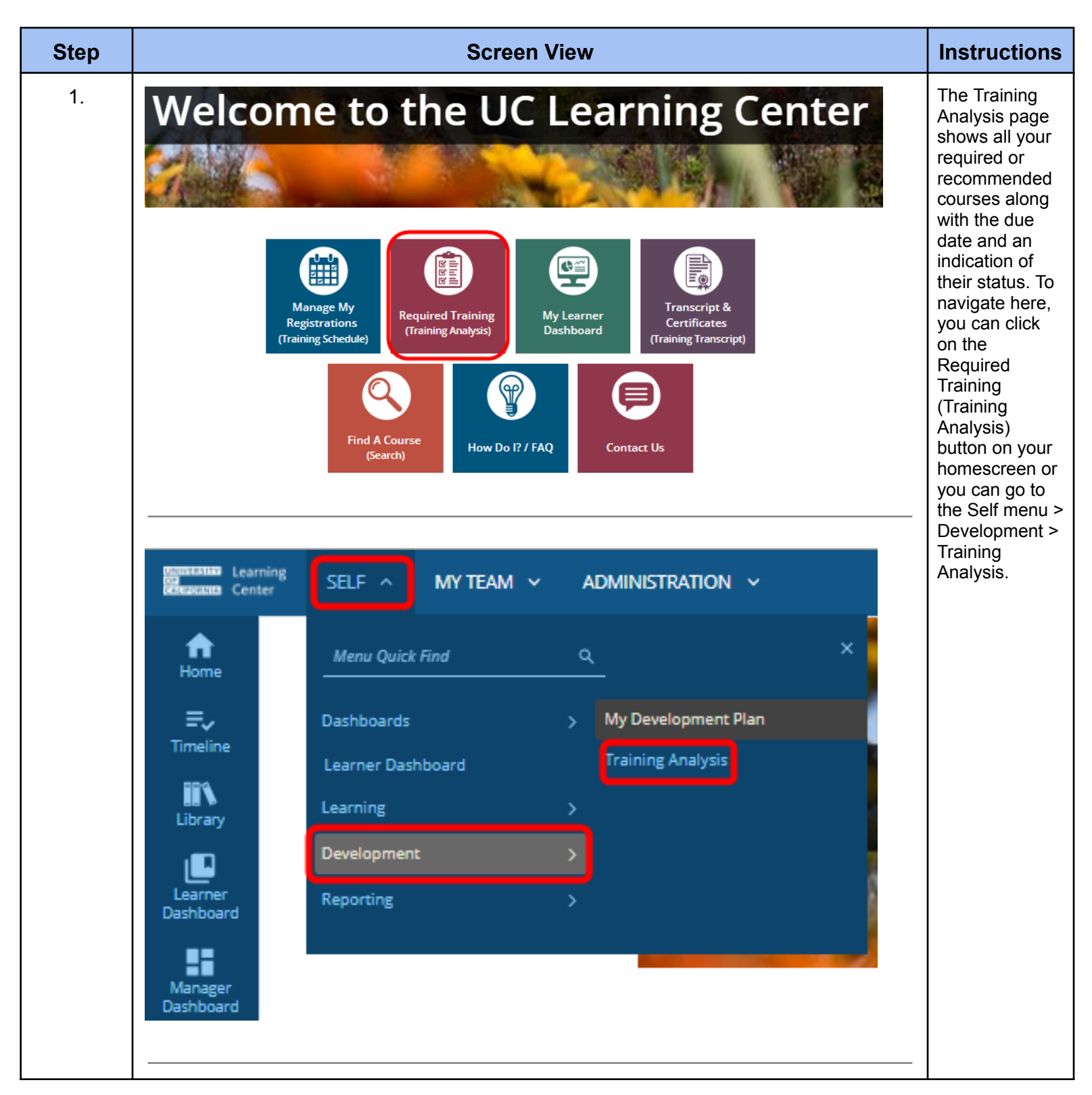

| Search:                                                                                                    | Help                                                         |                                                      |                        |                  |                  | Filter by:             | View:               |                       |                      |                                       |
|----------------------------------------------------------------------------------------------------|--------------------------------------------------------------|------------------------------------------------------|------------------------|------------------|------------------|------------------------|---------------------|-----------------------|----------------------|---------------------------------------|
|                                                                                                    | Q                                                            |                                                      |                        |                  |                  | Required and recomme   | ended 🖌 🛛 All assig | gned training         |                      |                                       |
|                                                                                                    |                                                              |                                                      |                        |                  |                  |                        |                     | Selected Items: (     | 🖶 🧏<br>Records: 4    |                                       |
|                                                                                                    | Name 🔺                                                       |                                                      | Code                   | Priority Assigne | ed Date Due Date | Last Completed<br>Date | Expiration Date     | Assignment Type       | Assignment<br>Status |                                       |
| START                                                                                                    |                                                              | ompliance Briefing 2012-2013                         | OP_ETHICS_2013         | 6/1/201          | 16 7/7/2016      | 6/6/2016               |                     | Required              | Attended             |                                       |
| START                                                                                                    | © eCourse:UC Cyber<br>Refresher<br>Certification             | Security Awareness Training -                        | SECURITY-RE-OP-<br>ECO | 3/21/20          | 6/9/2017         | 6/9/2016               | 6/9/2017            | Required              | Expired              |                                       |
| START                                                                                                    | © eCourse:UC HIPAA<br>Certification                          | Privacy and Security Training                        | OP_HIPAA               | 6/1/201          | 6/10/2018        | 6/10/2016              | 6/10/2018           | Required              | Acquired             |                                       |
| START                                                                                                    | © eCourse:UC Sexua<br>Harassment Prevention<br>Certification | Violence and Sexual<br>n for Supervisors and Faculty | AB1825-OP-ECO-<br>2016 | 6/1/201          | 16 8/19/2018     | 8/19/2016              | 8/19/2018           | Required              | Acquired             |                                       |
| United and the second second s | una Learnin<br>una Center                                    | <sup>g</sup> self                                    | : v                    | МҮ Т             | EAM ~            | ADM                    | inistr/             | ATION                 | ¥                    | The Timel<br>slideout al<br>shows any |
| Hon                                                                                                    | )<br>ne                                                      |                                                      | тп                     | MELI             | NE               |                        |                     |                       |                      | assigned<br>activities.<br>These will |
|                                                                                                    |                                                              | IRAII                                                |                        |                  |                  |                        |                     |                       |                      | appear wit                            |
| ,≣<br>Time                                                                                                    | line                                                         | This is a l                                          | _                      | ALL              | TASKS            | LEAR                   | V                   |                       |                      | tab.                                  |
| Libra                                                                                                    | ary                                                          | Search:                                              |                        | <b>C</b> R       | efresh           |                        |                     |                       |                      |                                       |
| Lean                                                                                                    |                                                              | Task:                                                |                        |                  |                  |                        |                     |                       |                      |                                       |
| Dashb                                                                                                    | oard                                                         | Add to                                               |                        |                  |                  |                        |                     |                       |                      |                                       |
| TIMELIN                                                                                                    | VE                                                           |                                                      |                        |                  |                  |                        |                     |                       |                      | -                                     |
| ALL TA                                                                                                    | SKS LEARN                                                    |                                                      |                        |                  |                  |                        |                     |                       | 12                   |                                       |
|                                                                                                    | TOTAL                                                        | ASSIG                                                |                        | c                | 1<br>URRENT      |                        |                     | 1<br>REQUIRED CERTIFI | ICATIONS             |                                       |
|                                                                                                    |                                                              |                                                      |                        |                  |                  |                        |                     |                       |                      |                                       |

| 3  |                                                                                                    |                                                                                                    |                                                                                                    |                                     |                                                                                                    |                                                                                                    |                                                                                                    |  |  |  |
|----|----------------------------------------------------------------------------------------------------|----------------------------------------------------------------------------------------------------|----------------------------------------------------------------------------------------------------|-------------------------------------|----------------------------------------------------------------------------------------------------|----------------------------------------------------------------------------------------------------|----------------------------------------------------------------------------------------------------|--|--|--|
| 0. | Assigned Date                                                                                                    | Due Date                                                                                                    | Last Completed Date                                                                                                    | Expiration date                     | Assignment Type                                                                                                    | Assignment Status                                                                                                    | section to look                                                                                                    |  |  |  |
|    | 8/14/2019                                                                                                    | 9/28/2019                                                                                                    | 10/14/2019                                                                                                    |                                     | Required                                                                                                    | Acquired                                                                                                    | at is the<br>"Assignment<br>Status." If it<br>says Assigned,<br>this means that<br>the course has<br>not been<br>completed. If it<br>says "Attended"<br>or "Acquired" it<br>means that the<br>course has |  |  |  |
|    | 3/20/2024                                                                                                    | 3/21/2025                                                                                                    | 3/21/2024                                                                                                    | 3/21/2025                           | Required                                                                                                    | Acquired                                                                                                    |                                                                                                    |  |  |  |
|    | 3/21/2023                                                                                                    | 4/20/2023                                                                                                    | 3/22/2023                                                                                                    |                                     | Required                                                                                                    | Acquired                                                                                                    |                                                                                                    |  |  |  |
|    | 8/14/2019                                                                                                    | 6/29/2024                                                                                                    | 6/30/2023                                                                                                    | 6/29/2024                           | Required                                                                                                    | Acquired                                                                                                    |                                                                                                    |  |  |  |
|    | 5/5/2024                                                                                                    | 6/30/2024                                                                                                    | 6/23/2020                                                                                                    |                                     | Required                                                                                                    | Attended                                                                                                    |                                                                                                    |  |  |  |
|    | 5/5/2024                                                                                                    | 6/30/2024                                                                                                    | 3/18/2020                                                                                                    |                                     | Required                                                                                                    | Attended                                                                                                    |                                                                                                    |  |  |  |
|    | 5/5/2024                                                                                                    | 6/30/2024                                                                                                    | 3/18/2020                                                                                                    |                                     | Required                                                                                                    | Attended                                                                                                    | completed in                                                                                                    |  |  |  |
|    | 5/5/2024                                                                                                    | 6/30/2024                                                                                                    | 3/17/2020                                                                                                    |                                     | Required                                                                                                    | Attended                                                                                                    | the past.                                                                                                    |  |  |  |
|    | 5/5/2024                                                                                                    | 6/30/2024                                                                                                    | 3/17/2020                                                                                                    |                                     | Required Attended                                                                                                    |                                                                                                    |                                                                                                    |  |  |  |
|    | 5/5/2024                                                                                                    | 6/30/2024                                                                                                    | 3/17/2020                                                                                                    |                                     | Required                                                                                                    | Attended                                                                                                    |                                                                                                    |  |  |  |
| 4  | ·                                                                                                    |                                                                                                    |                                                                                                    |                                     |                                                                                                    |                                                                                                    |                                                                                                    |  |  |  |
| 1  |                                                                                                    |                                                                                                    |                                                                                                    |                                     |                                                                                                    |                                                                                                    | The next                                                                                                    |  |  |  |
| 4. | Assigned Date                                                                                                    | Due Date                                                                                                    | Last Completed Date                                                                                                    | Expiration date                     | Assignment Type                                                                                                    | Assignment Status                                                                                                    | The next section to pay                                                                                                    |  |  |  |
| 4. | Assigned Date<br>8/14/2019                                                                                                    | Due Date<br>9/28/2019                                                                                                    | Last Completed Date                                                                                                    | Expiration date                     | Assignment Type                                                                                                    | Assignment Status                                                                                                    | The next<br>section to pay<br>attention to is<br>the Due Date.<br>This was the                                                                                                    |  |  |  |
| 4. | Assigned Date           8/14/2019           3/20/2024                                                                                                    | Due Date           9/28/2019           3/21/2025                                                                                                    | Last Completed Date           10/14/2019           3/21/2024                                                                                                    | <b>Expiration date</b><br>3/21/2025 | Assignment Type Required Required                                                                                                    | Assignment Status<br>Acquired<br>Acquired                                                                                                    | The next<br>section to pay<br>attention to is<br>the Due Date.<br>This was the<br>time when you<br>had to                                                                                                |  |  |  |
| 4. | Assigned Date           8/14/2019           3/20/2024           3/21/2023                                                                                                    | Due Date           9/28/2019           3/21/2025           4/20/2023                                                                                                    | Last Completed Date           10/14/2019           3/21/2024           3/22/2023                                                                                                    | <b>Expiration date</b><br>3/21/2025 | Assignment Type Required Required Required                                                                                                    | Assignment Status Acquired Acquired Acquired                                                                                                    | The next<br>section to pay<br>attention to is<br>the Due Date.<br>This was the<br>time when you<br>had to<br>complete the<br>course.                                                                     |  |  |  |
| 4. | Assigned Date           8/14/2019           3/20/2024           3/21/2023           8/14/2019                                                                                                    | Due Date           9/28/2019           3/21/2025           4/20/2023           6/29/2024                                                                                                    | Last Completed Date           10/14/2019           3/21/2024           3/22/2023           6/30/2023                                                                                                    | Expiration date                     | Assignment Type Required Required Required Required Required                                                                                                    | Assignment Status Acquired Acquired Acquired Acquired Acquired                                                                                                    | The next<br>section to pay<br>attention to is<br>the Due Date.<br>This was the<br>time when you<br>had to<br>complete the<br>course.                                                                     |  |  |  |
| 4. | Assigned Date           8/14/2019           3/20/2024           3/21/2023           8/14/2019           5/5/2024                                                                                                    | Due Date           9/28/2019           3/21/2025           4/20/2023           6/29/2024           6/30/2024                                                                                                    | Last Completed Date           10/14/2019           3/21/2024           3/22/2023           6/30/2023           6/23/2020                                                                                 | Expiration date                     | Assignment Type       Required       Required       Required       Required       Required       Required       Required                                                                                                    | Assignment Status Acquired Acquired Acquired Acquired Acquired Acquired Attended                                                                                                    | The next<br>section to pay<br>attention to is<br>the Due Date.<br>This was the<br>time when you<br>had to<br>complete the<br>course.                                                                     |  |  |  |
| 4. | Assigned Date       Image: Comparison of the comparison of the comparison of the | Due Date           9/28/2019           3/21/2025           4/20/2023           6/29/2024           6/30/2024           6/30/2024                                                                                 | Last Completed Date           10/14/2019           3/21/2024           3/22/2023           6/30/2023           6/23/2020           3/18/2020                                                             | Expiration date                     | Assignment Type       Required       Required       Required       Required       Required       Required       Required       Required                                                                                                    | Assignment Status Acquired Acquired Acquired Acquired Acquired Acquired Attended Attended                                                                                                    | The next<br>section to pay<br>attention to is<br>the Due Date.<br>This was the<br>time when you<br>had to<br>complete the<br>course.                                                                     |  |  |  |
| 4. | Assigned Date       8/14/2019         8/14/2019       3/20/2024         3/20/2024       8/14/2019         8/14/2019       5/5/2024         5/5/2024       9         5/5/2024       9         5/5/2024       9         5/5/2024       9         5/5/2024       9         5/5/2024       9         5/5/2024       9         5/5/2024       9                                                                                                    | Due Date           9/28/2019           3/21/2025           4/20/2023           6/29/2024           6/30/2024           6/30/2024           6/30/2024                                                             | Last Completed Date           10/14/2019           3/21/2024           3/22/2023           6/30/2023           6/30/2020           3/18/2020           3/18/2020                                         | Expiration date                     | Assignment Type         Required         Required         Required         Required         Required         Required         Required         Required         Required         Required         Required         Required         Required         Required                                   | Assignment Status         Acquired         Acquired         Acquired         Acquired         Acquired         Acquired         Attended         Attended         Attended                                                                                      | The next<br>section to pay<br>attention to is<br>the Due Date.<br>This was the<br>time when you<br>had to<br>complete the<br>course.                                                                     |  |  |  |
| 4. | Assigned Date          8/14/2019          3/20/2024          3/21/2023          8/14/2019          5/5/2024          5/5/2024          5/5/2024          5/5/2024          5/5/2024          5/5/2024          5/5/2024          5/5/2024                                                                                                    | Due Date         9/28/2019         3/21/2025         4/20/2023         6/30/2024         6/30/2024         6/30/2024         6/30/2024         6/30/2024         6/30/2024         6/30/2024                     | Last Completed Date           10/14/2019           3/21/2024           3/22/2023           6/30/2023           6/30/2023           3/18/2020           3/18/2020           3/18/2020           3/18/2020 | Expiration date                     | Assignment Type         Required         Required         Required         Required         Required         Required         Required         Required         Required         Required         Required         Required         Required         Required         Required         Required | Assignment Status         Acquired         Acquired         Acquired         Acquired         Acquired         Acquired         Acquired         Acquired         Acquired         Acquired         Attended         Attended         Attended         Attended | The next<br>section to pay<br>attention to is<br>the Due Date.<br>This was the<br>time when you<br>had to<br>complete the<br>course.                                                                     |  |  |  |
| 4. | Assigned Date          8/14/2019          3/20/2024          3/21/2023          8/14/2019          5/5/2024          5/5/2024          5/5/2024          5/5/2024          5/5/2024          5/5/2024          5/5/2024          5/5/2024          5/5/2024          5/5/2024          5/5/2024                                                                                                    | Due Date           9/28/2019           3/21/2025           4/20/2023           6/29/2024           6/30/2024           6/30/2024           6/30/2024           6/30/2024           6/30/2024           6/30/2024 | Last Completed Date 10/14/2019 3/21/2024 3/22/2023 6/30/2023 6/30/2023 6/32/2020 3/18/2020 3/18/2020 3/18/2020 3/17/2020 3/17/2020                                                                       | Expiration date                     | Assignment Type Required Required Required Required Required Required Required Required Required Required Required Required Required Required Required                                                                                                    | Assignment Status Acquired Acquired Acquired Acquired Acquired Acquired Attended Attended Attended Attended Attended Attended Attended Attended                                                                                                    | The next<br>section to pay<br>attention to is<br>the Due Date.<br>This was the<br>time when you<br>had to<br>complete the<br>course.                                                                     |  |  |  |

| 5. | Assigned Date Due Date Last Completed Date Expiration date Assignment Type Assignment Status |           |                     |                 |                 |                   |                                                                                                    |  |  |
|----|----------------------------------------------------------------------------------------------|-----------|---------------------|-----------------|-----------------|-------------------|----------------------------------------------------------------------------------------------------|--|--|
|    | 8/14/2019                                                                                    | 9/28/2019 | 10/14/2019          |                 | Required        | Acquired          | Date is the last<br>time you                                                                                                    |  |  |
|    | 3/20/2024                                                                                    | 3/21/2025 | 3/21/2024           | 3/21/2025       | Required        | Acquired          | completed the course.                                                                                                    |  |  |
|    | 3/21/2023                                                                                    | 4/20/2023 | 3/22/2023           |                 | Required        | Acquired          |                                                                                                    |  |  |
|    | 8/14/2019                                                                                    | 6/29/2024 | 6/30/2023           | 6/29/2024       | Required        | Acquired          |                                                                                                    |  |  |
|    | 5/5/2024                                                                                     | 6/30/2024 | 6/23/2020           |                 | Required        | Attended          |                                                                                                    |  |  |
|    | 5/5/2024                                                                                     | 6/30/2024 | 3/18/2020           |                 | Required        | Attended          |                                                                                                    |  |  |
|    | 5/5/2024                                                                                     | 6/30/2024 | 3/18/2020           |                 | Required        | Attended          |                                                                                                    |  |  |
|    | 5/5/2024                                                                                     | 6/30/2024 | 3/17/2020           |                 | Required        | Attended          |                                                                                                    |  |  |
|    | 5/5/2024                                                                                     | 6/30/2024 | 3/17/2020           |                 | Required        | Attended          |                                                                                                    |  |  |
|    | 5/5/2024                                                                                     | 6/30/2024 | 3/17/2020           |                 | Required        | Attended          |                                                                                                    |  |  |
| 6  |                                                                                              |           |                     |                 |                 |                   |                                                                                                    |  |  |
| 0. | Assigned Date                                                                                | Due Date  | Last Completed Date | Expiration date | Assignment Type | Assignment Status | date located                                                                                                    |  |  |
|    | 8/14/2019                                                                                    | 9/28/2019 | 10/14/2019          |                 | Required        | Acquired          | under the<br>Expiration Date                                                                                                    |  |  |
|    | 3/20/2024                                                                                    | 3/21/2025 | 3/21/2024           | 3/21/2025       | Required        | Acquired          | column, this is<br>the date that<br>the course<br>needs to be<br>completed by.<br>This is also a<br>great indicator<br>of if a course is<br>a recurring<br>training.<br>For example, if<br>a course has<br>an Assignment<br>Status of<br>Acquired/Atten<br>ded, but you<br>have a Last<br>Completed<br>Date and an<br>Expiration Date<br>as well, that<br>means that the<br>course has to<br>be retaken by<br>the Expiration<br>Date listed. |  |  |
|    | 3/21/2023                                                                                    | 4/20/2023 | 3/22/2023           |                 | Required        | Acquired          |                                                                                                    |  |  |
|    | 8/14/2019                                                                                    | 6/29/2024 | 6/30/2023           | 6/29/2024       | Required        | Acquired          |                                                                                                    |  |  |
|    | 5/5/2024                                                                                     | 6/30/2024 | 6/23/2020           |                 | Required        | Attended          |                                                                                                    |  |  |
|    | 5/5/2024                                                                                     | 6/30/2024 | 3/18/2020           |                 | Required        | Attended          |                                                                                                    |  |  |
|    | 5/5/2024                                                                                     | 6/30/2024 | 3/18/2020           |                 | Required        | Attended          |                                                                                                    |  |  |
|    | 5/5/2024                                                                                     | 6/30/2024 | 3/17/2020           |                 | Required        | Attended          |                                                                                                    |  |  |
|    | 5/5/2024                                                                                     | 6/30/2024 | 3/17/2020           |                 | Required        | Attended          |                                                                                                    |  |  |
|    | 5/5/2024                                                                                     | 6/30/2024 | 3/17/2020           |                 | Required        | Attended          |                                                                                                    |  |  |